# Portale "GESTIONE CAMPIONATI"

## **GUIDA PRATICA CSI LECCO**

### **OTTENIMENTO DEL PROPRIO ACCOUNT**

- Nell'iscrizione di ogni squadra è stato chiesto un indirizzo e-mail valido; per il portale verrà utilizzato quello inserito nell'apposita casella o, in mancanza, quello del dirigente n 1 indicato nell'iscrizione.
- Verranno inviati via e-mail username e password di accesso per ogni squadra.
- Per accedere al sito recarsi sulla pagina di visualizzazione dei campionati (dove trovate i calendari, risultati, classifiche) all'indirizzo: <u>clicca qui</u> e cliccare sull'icona di login.
- Nella nuova pagina inserire username e password forniti e premere il pulsante "Login".

### **INSERIMENTO DEL RISULTATO**

Lo potranno inserire entrambe le squadre che hanno disputato la gara, ma quando verrà inserito dalla prima, l'altra non potrà modificarlo. Potrà essere modificato solo da chi l'ha inserito e fino a quando verrà omologato dalla commissione.

### Procedura:

- 1. Dopo il login, cliccare su "Strumenti" e poi su "Inserimento risultati".
- 2. Selezionare la data della partita di cui si vuole inserire il risultato.
- 3. Se la data corrisponde ad una gara disputata, compariranno le caselle per l'inserimento del risultato; nella stessa pagina trovate spiegato, diversamente per ogni disciplina, le modalità di inserimento.
- 4. Il risultato salvato sarà visibile sul sito e le classifiche aggiornate.
- 5. In caso di errore, ripetere la procedura e correggere i dati inseriti.

### L'inserimento del risultato va effettuato appena terminata la gara.

### **RICHIESTA DI UNO SPOSTAMENTO GARA**

È importante e necessario che le due squadre si accordino sullo spostamento prima di inserirlo nel sistema. La procedura ordinaria dovrà essere inserita nel portale 8 giorni prima della data/ora fissata a calendario. Nel caso le due squadre volessero ugualmente spostare una gara in un tempo inferiore agli 8 giorni dovranno inviare una mail congiunta (procedura straordinaria) alla commissione o zona che gestisce il campionato/girone; questa potrà decidere se accogliere o meno la richiesta in base alle motivazioni addotte; se la richiesta verrà effettuata con una tempistica inferiore a 3 giorni dalla data/ora fissata a calendario, oltre alla mail congiunta è necessario avvisare telefonicamente la commissione o zona che gestisce il campionato/girone.

#### Procedura:

- 1. Dopo il login, cliccare su "Strumenti" e poi su "Spostamenti/Rinvii".
- 2. Selezionare la data della partita per cui si vuole richiedere uno spostamento/rinvio.
- 3. Se la data corrisponde ad una gara da disputare ed è rispettata la scadenza prevista, comparirà il dettaglio della gara e un modulo da compilare.
- 4. Scegliere "Spostamento" se si conoscono già gli estremi del recupero (che andranno inseriti), oppure "Rinvio" se si richiede un rinvio a data da destinarsi.
- 5. Inserire una motivazione e premere "Invia richiesta".
- 6. Il sistema invierà una richiesta di consenso via e-mail alla squadra avversaria.
- 7. In caso di riscontro negativo, la richiesta verrà rifiutata e una e-mail di notifica inviata alla squadra richiedente, terminando il processo.
- 8. In caso di riscontro positivo, la richiesta congiunta delle due squadre verrà sottoposta alla valutazione della Commissione Gare.
- 9. L'esito della valutazione sarà inviato via e-mail ad entrambe le squadre e i calendari aggiornati di conseguenza.

In caso di Spostamento accettato, i calendari mostreranno la nuova data/ora/impianto di gara.

In caso di Rinvio, i calendari mostreranno la vecchia data, ma la gara avrà status "Rinviata".

In caso di smarrimento delle proprie credenziali, scrivere a: areasportiva@csilecco.it